## LA CROSSE® TECHNOLOGY

# RAIN SENSOR

### QUICK START GUIDE

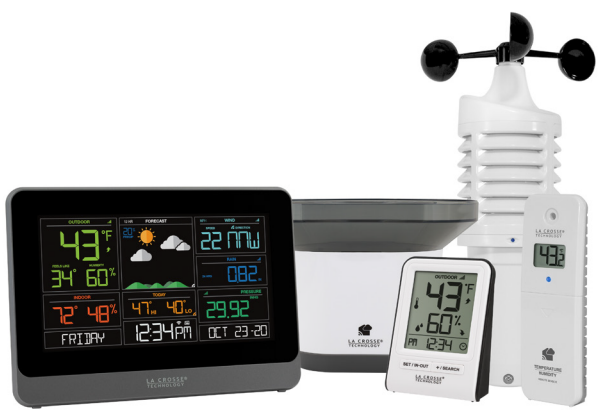

MODEL # ITV-R3V2 DC: 091322

### - \*\* لك

STEP 1:

SENSORS

0

\*

STATIONS

station.

station.

Thermo-Hygro Sensor LTV-TH2i

and Rain Sensors.

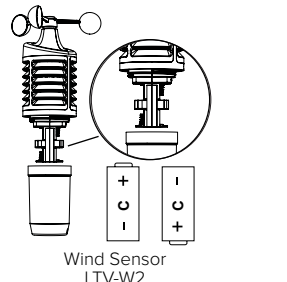

POWER UP SENSORS AND STATIONS

In any order, insert batteries into your Thermo-Hygro, Wind,

Rain Sensor LTV-R3V2

### STEP 2: For weather station V30v4 CONNECT TO THE LA CROSSE VIEW™ A

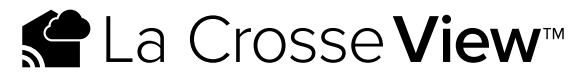

#### DOWNLOAD

Visit the App Store or Google Play Store to download the free La Crosse onto your mobile device.

#### LAUNCH & FOLLOW

Open the La Crosse View<sup>™</sup> app and follow the on-screen instructions.

#### CONNECT TO YOUR WI-FI NETWORK

1. The La Crosse View App is required to connect your station to the Wi Network. Download the app first.

2. The app will provide detailed instructions and inform you which butto while connecting your station to the Wi-Fi Network.

INITIAL SETUP OF NEW STATION If this is a new station and not yet added to your account, tap ADD DEVICE in the app and follow the instructions to add your staion to the app and connect to Wi-Fi.

RECONNECTING TO WI-FI: If the station is already in your account and you want to recoonect to Wi-Fi, tap CONNECT WIFI in the app and follow the instruction on your mobile device to connect to Wi-Fi.

3. When connected the Wi-Fi Indicator  $\clubsuit$  will become solid on your station.

For more troubleshooting tips and support visit: www.lacrossetechnology.com/lacrosseviewsupport

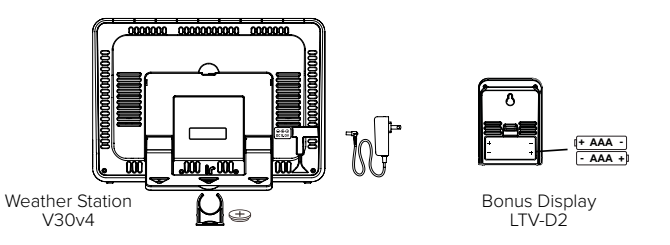

• Insert the power cord into an outlet, then into your weather

Insert 2 "AAA" batteries into the Bonus Display.

• Remove the battery insulation tab installed on the bottom of the

Note: It may take up to 10 minutes for your sensor data to appear on your stations' screen.

Find your full manual and product information here: bit.ly/laxtech\_support

|             | Benefits of Connecting to La Crosse View™ |              |              |  |
|-------------|-------------------------------------------|--------------|--------------|--|
| <b>PP</b>   | Feature                                   | Standalone   | Connected    |  |
|             | Wind Speed                                | $\checkmark$ | $\checkmark$ |  |
| I           | Wind Direction                            |              | $\checkmark$ |  |
|             | Rainfall Data                             | $\checkmark$ | $\checkmark$ |  |
|             | Indoor & Outdoor Temperature              | $\checkmark$ | $\checkmark$ |  |
| e View™ app | "Feels Like" Temperature                  | $\checkmark$ | $\checkmark$ |  |
|             | Indoor & Outdoor Humidity                 | $\checkmark$ | $\checkmark$ |  |
|             | 12-Hour Forecast                          | $\checkmark$ | $\checkmark$ |  |
|             | Barometric Pressure                       | $\checkmark$ | $\checkmark$ |  |
|             | Internet Time & Calendar                  |              | $\checkmark$ |  |
|             | Advanced Forecast Icons                   |              | $\checkmark$ |  |
| i-Fi        | Daily Forecast Hls & LOs                  |              | $\checkmark$ |  |
|             | % Chance of Precipitation                 |              | $\checkmark$ |  |
| ns to press | Ability to Add Sensors                    | $\checkmark$ | $\checkmark$ |  |
|             | Data Stream Technology                    |              | $\checkmark$ |  |

### STEP 3: MOUNT YOUR SENSORS

### THERMO-HYGRO Keep out of direct sunlight & ensure the sensor is well ventilated.

We recommend mounting under a deck or eave facing north.

#### WIND

Ensure the sensor is mounted vertically, an unobstructed rooftop is ideal. Your Wind Sensor should be the tallest object in the area to avoid reduced wind speed values.

#### RAIN

Mount in an open area 3-6 feet off the ground on a level platform. Check the sensor often to remove leaves or other debris that could cause low rainfall readings.

### **BUTTONS & FUNCTIONS** For weather station V30v4

Buttons located on top of Color Weather Station

EXTRA SENSOR RAIN WIND TEMP SET SENSOR LIGHT + -

Buttons located on side of Color Weather Station | DAILY | HOURLY

| SET              | Hold for basic setting. Press to view Wi-Fi status.                                         |
|------------------|---------------------------------------------------------------------------------------------|
| TEMP, WIND, RAIN | Press to view history.                                                                      |
| LIGHT            | Press to adjust brightness. Hold to set Auto Dim.                                           |
| + or -           | Use + or – to adjust values in settings.                                                    |
| + & -            | Hold both buttons to search for Wi-Fi.                                                      |
| SENSOR           | Press to view sensor ID numbers, then hold PLUS (+) to search, or hold MINUS (–) to remove. |
| DAILY, HOURLY    | Press to see forecast. Must be connected to Wi-Fi.                                          |
| RAIN & LIGHT     | Hold both buttons to reset all sensor ID's and Wi-Fi settings.                              |
| EXTRA SENSOR     | Press to toggle through "extra sensor" & Barometric Pressure. Hold to add Sensors.          |

### ACCUWEATHER FORECASTS

Other benefits of connecting your station to the La Crosse View™ app include Daily and Hourly Forecasts from AccuWeather. These will display changes in your station's Weather Icons, HI/LO Temps, Wind Direction, and Chance of Precipitation values.

### DAILY FORECAST

Press the DAILY button to view predictions for each of the next 7 days of weather data.

### HOURLY FORECAST

Press the HOURLY button to view predictions for each of the next 12 hours of forecast data.

Note: These buttons will not provide a function if your station is not connected to the La Crosse View app.

### SENSOR PLACEMENT AND MOUNTING

- Use the hole at the top to hang your sensor from the back using a nail. Or, insert one mounting screw through the front of your sensor.
- Mount your sensor on a north-facing wall or in any shaded area. Under an eave or deck rail is preferred to avoid inaccurate readings from the sun.
- The maximum wireless transmission range to the station is up to 400 feet (121 meters) in open air, not including walls or floors.
- Be sure your sensor is mounted vertically, to allow moisture to drain out properly.

### ADD-ON SENSORS

Whether you choose to connect to the La Crosse View app or not, this station can display data for up to 4 extra sensors. This data will appear in the light green section on the LCD and in your La Crosse View app if connected.

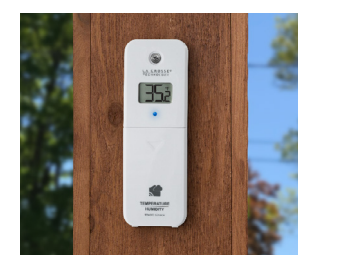

#### Adding Sensors to Your Station

1. Hold the EXTRA SENSOR button until the Sensor Reception Indicator Indicator Indica

- 2. Install batteries into your sensor. If the sensor has a TX button, press it to force a transmission signal. This button is usually located in or near the sensor's battery compartment. The LED light on the sensor will flash once.
- 3. Your sensor should connect within the next 3 minutes, briefly displaying its ID and type on the LCD. The Sensor Reception Indicator will show solid on the screen when a sensor is connected

Note: When first powering up, or after a factory reset, extra sensors should automatically connect to your station.

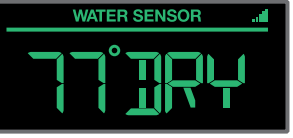

\*Water Leak Sensor Example

If you have multiple add-on sensors connected, press the EXTRA SENSOR button to cycle through the data you'd like displayed on the LCD.

The relative pressure data shares space with the extra sensors(s).

### **STATION ICONS** For weather station V30v4

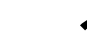

Solution Wilf and be solid on screen when connected.

- **Internet Indicators:** Will display in areas to indicate data coming from the Internet.
- Low Battery Indicators: Individual station/sensor indicators will let you know which batteries to replace.
- **Sensor Reception Indicators:** Indicate the reception strength between your sensors and station.

### WE'RE HERE TO HELP!

If you require additional support, call our friendly customer support representatives based out of our office in La Crosse, Wisconsin. (2830 26th ST S.)

Phone: 1.844.200.8752 Online: bit.ly/contact techsupport Our knowledgeable customer support team is available: Monday-Friday, 8am-6pm CST.

### JOIN THE CONVERSATION

Ask questions, watch detailed setup videos, and provide feedback on our social media outlets!

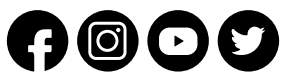

Page 8

### **CARE & MAINTENANCE**

#### Replace the Coin Cell Battery 😑

1. Use a coin to turn the battery cover to the left to remove it.

- 2. Pull back the metal pin and gently remove the battery.
- 3. Insert a fresh CR2032 battery with the + side up and snap into place.
- 4. Replace the battery cover and use the coin to turn it to the right to lock.

### Caution!

### 

This product contains a button battery.

- 2. If swallowed, it could cause severe injury or death in just 2 hours.
- 3. Seek medical attention immediately.

#### WARNING: KEEP BATTERIES OUT OF REACH OF CHILDREN

- 1. Swallowing may lead to serious injury in as little as 2 hours or death, due to chemical burns and potential perforation of the esophagus.
- 2. If you suspect your child has swallowed or inserted a button battery, immediately seek urgent medical assistance.
- 3. Examine devices and make sure the battery compartment is correctly secured. e.g. that the screw or other mechanical fastener is tightened.
- 4. Do not use if compartment is not secure.
- 5. Dispose of used button batteries immediately and safely. Flat batteries can still be dangerous.
- 6. Tell others about the risk associated with button batteries and how to keep their children safe.
- WARNING: CHOKING HAZARD - Small Parts Not for chidren under 3 yrs.

#### **Battery Replacement Instructions**

When batteries of different brand or type are used together, or new and old batteries are used together, some batteries may be over-discharged due to a difference of voltage or capacity. This can result in venting, leakage, and rupture and may cause personal injury.

- Always purchase the correct size and grade of battery most suitable for the intended use.
- Always replace the whole set of batteries at one time, taking care not to mix old and new ones, or batteries of different types.
- Clean the battery contacts and also those of the device prior to battery installation.
- Ensure the batteries are installed correctly with regard to polarity (+ and -).
- Remove batteries from product during periods of non-use. Battery leakage can cause corrosion and damage to this product.
- · Remove used batteries promptly.
- For recycling and disposal of batteries, and to protect the environment, please check the internet or your local phone directory for local recycling centers and/or follow local government regulations.

### CALIFORNIA RESIDENTS

**CA WARNING:** This product can expose you to chemicals including acrylonitrile, butadiene, and styrene, which are known to the State of California to cause cancer and birth defects or other reproductive harm. For more information go to: www.P65Warnings.ca.gov

The manufacturer is not responsible for any radio or TV interference caused by unauthorized changes or modifications to this equipment. Such changes or modifications could void the user authority to operate the equipment.

All rights reserved. This manual may not be reproduced

in any form, even in part, or duplicated or processed using electronic, mechanical or chemical process without the written permission of the publisher.

This booklet may contain errors or misprints. The information

it contains is regularly checked and corrections are included in subsequent editions. We disclaim any responsibility for any technical error or printing error, or their consequences. All trademarks and patents are recognized.

### **STATION & SENSOR SPECS**

|                          | V30v4                                                     | LTV-D2        |
|--------------------------|-----------------------------------------------------------|---------------|
| Indoor Temperature Range | 32°F to 99°F (0°C to 37°C)                                | 32°F to 122°F |
| Indoor Humidity Range    | 10% to 99%RH                                              | 10% to 99%R   |
| Relative Pressure Range  | 23.62 to 32.48 InHg<br>(800 to 1100 hPa)                  | n/a           |
| Power Requirements       | 5.0V AC Adapter (included)<br>1 CR2032 Battery (included) | 2 "AAA" Batte |

The plug on the power adapter is intended to serve as the disconnect device, the socket-outlet shall be installed near the equipment and shall be easily accessible.

#### THERMO-HYGRO (LTV-TH2i)

- Outdoor Temperature Range: -40°F to 140°F (-40°C to 60°C)
- Outdoor Humidity Range: 10% to 99%RH
- Power Requirements: 2 "AA" Batteries (not included)

#### WIND (LTV-W1 or LTV-W2)

- Wind Speed Range: 0 to 111 MPH (0 to 178 KMH)
- Power Requirements: 2 "C" Batteries (not included)

#### RAIN (LTV-R3)

- Rainfall Range: 0-393.6 inches (0-9999 mm)
- Power Requirements: 2 "AA" Batteries (not included)

Sensor Transmission Range: 400 Feet (121.92 Meters) open air

#### WI-FI NETWORK REQUIREMENTS (For weather station V30v4)

- Broadcast Frequency: 2.4GHz (802.11 b/g/n)
- Network Name/Password: Must Not Exceed 45 Characters
- Network Speed: Must Be Greater than 1 Mbps

Note: If you have a multiple band router, be sure your mobile device is connected to the

2.4 GHz frequency when connecting your station to the app.

#### MOBILE REQUIREMENTS

Apple phones require iOS with Wi-Fi service. Android phones require Android OS with Wi-Fi service

LA CROSSE TECHNOLOGY<sup>™</sup> PATENTS

Visit www.lacrossetechnology.com/patents for patent information.

### = (0°C to 50°C)

eries (not included)

#### FCC STATEMENT

This equipment has been tested and found to comply with the limits for a Class B digital device, pursuant to part 15 of the FCC Rules. These limits are designed to provide reasonable protection against harmful interference in a residential installation. This equipment generates, uses and can radiate radio frequency energy and, if not installed and used in accordance with the instructions, may cause harmful interference to radio communications. However, there is no guarantee that interference will not occur in a particular installation. If this equipment does cause harmful interference to radio or television reception, which can be determined by turning the equipment off and on, the user is encouraged to try to correct the interference by one or more of the following measures:

- · Reorient or relocate the receiving antenna.
- Increase the separation between the equipment and receiver.
- Connect the equipment into an outlet on a circuit different from that to which the receiver is connected.
- Consult the dealer or an experienced radio/TV technician for help.

#### Caution!

Any changes or modifications not expressly approved by the party responsible for compliance could void the user's authority to operate the equipment.

All rights reserved. This manual may not be reproduced in any form, even in part, or duplicated or processed using electronic, mechanical or chemical process without the written permission of the publisher. This booklet may contain errors or misprints. The information it contains is regularly checked and corrections are included in subsequent editions. We disclaim any responsibility for any technical error or printing error, or their consequences. All trademarks and patents are recognized.

Apple and the Apple logo are trademarks of Apple Inc., registered in the U.S. and other countries. App Store is a service mark of Apple Inc. Google Play and the Google Play logo are trademarks of Google Inc.